### Elektronisk Individuell plan Visma Samhandling Sampro En kjapp veiledning

## <u>Pålogging:</u>

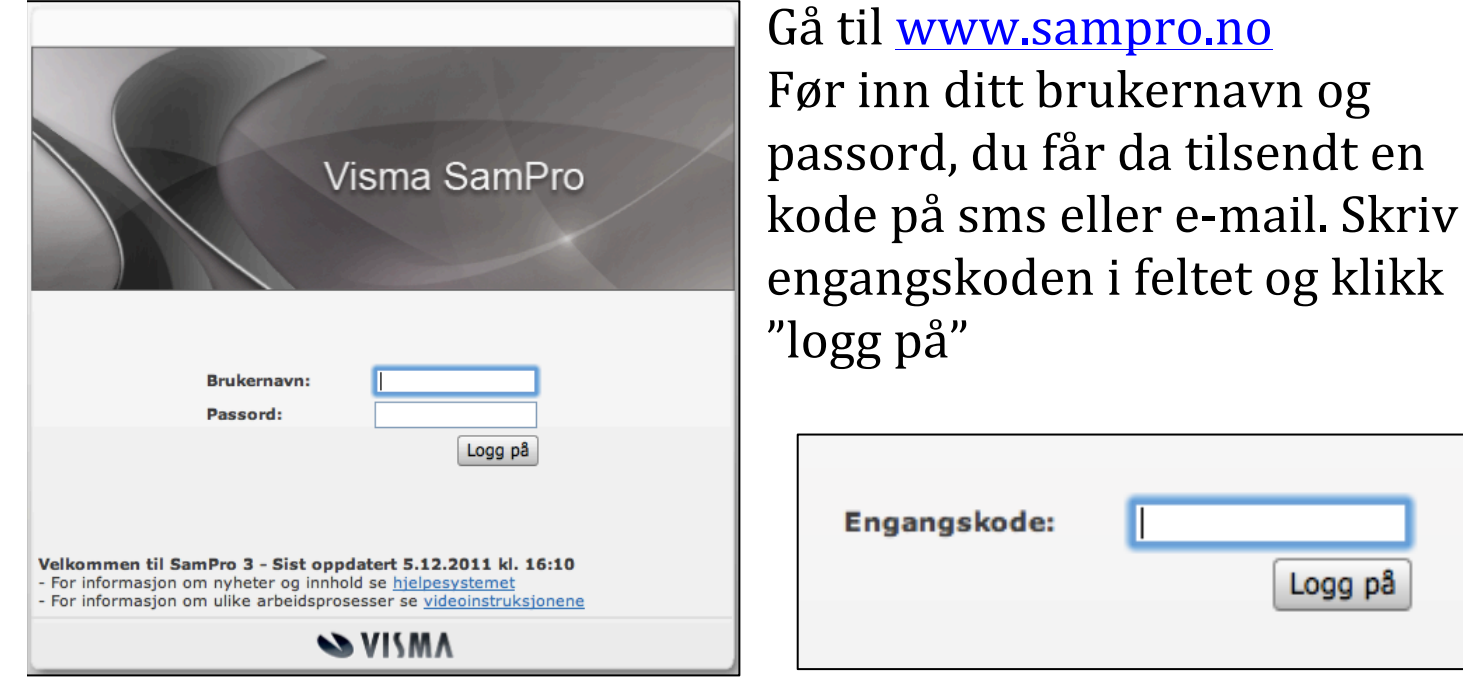

Du kommer så til et vindu med disse feltene:

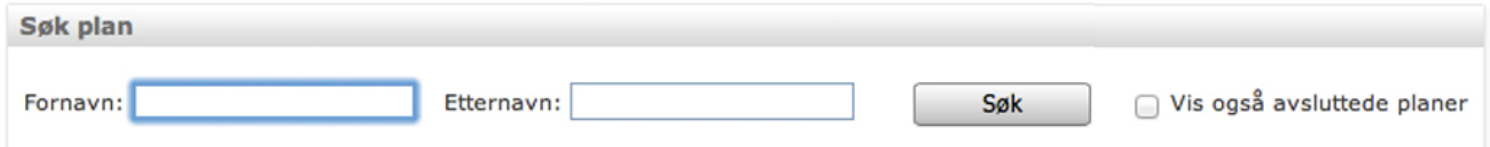

Klikk på "Søk", da dukker alle planene du har tilgang til opp. Klikk på planeier sitt navn for å gå inn på planen du ønsker å gå inn på.

| Planeier 🚔           | Plantype                   | Født       | Plan endret | Ny melding | Samtykke utgår |
|----------------------|----------------------------|------------|-------------|------------|----------------|
| *Fusing, Martin      | Individuell Plan           | 01.01.2000 | Nei         | Nei        | Om 1076 dager  |
| *Fusing, Martin      | Individuell Opplæringsplan | 01.01.2000 | Nei         | Nei        | Om 350 dager   |
| *huttiehite, Martin  | Individuell Plan           | 01.01.2000 | Nei         | Nei        | Om 318 dager   |
| *samprodoren, martin | Individuell Plan           | 01.01.2000 | Nei         | Nei        | Om 360 dager   |

Du vil og få se om det er kommet en ny melding og om planen er endret siden sist du logget inn. Det står også når samtykke utgår.

## "Hjem" fanen:

| Hjem Planen             | Deltakere   Liste planer                                                                                                    |                                                             |                          |                                       |
|-------------------------|----------------------------------------------------------------------------------------------------|-------------------------------------------------------------|--------------------------|---------------------------------------|
| tart Kalender Melding L | 99                                                                                                    |                                                             |                          |                                       |
| nartin *samprodoren - O | n meg selv                                                                                                    | bytt bilde rediger                                          | Sist martin var her      | oppdate                               |
|                         | Jeg er kanskje verdens mest kompliserte fyr, da min koordinator stadig vekk endrer på mitt innhold i p<br>seg med å bruke meg som eksempel i kursingene skjanner ikke jeg, jeg føler meg svært uthengt og v<br>119% på de dagene han virkelig endrer ting om min økonomiske situasjon nei uff. | olanen, at han ikke kan gi<br>et at mitt sinne koker til ca | Ingenting registrert     |                                       |
|                         |                                                                                                    |                                                             | Kalender                 |                                       |
|                         |                                                                                                    | Martin Encink i dag kl. 09:01                               | Ingen kommende hendelser | gå til kalende                        |
|                         |                                                                                                    | aren Ensint Fodg in Osfor                                   | Meldinger                |                                       |
|                         |                                                                                                    |                                                             | Martin Ensink hei        | 26. september 2012<br>gå til meldinge |
|                         |                                                                                                    |                                                             | Besøkt planen            |                                       |
|                         |                                                                                                    |                                                             | Ensink, Martin           | I dag 08:57                           |
|                         |                                                                                                    |                                                             | Åkre, Gunnveig           | 19. februar 2013<br>gå til log        |

Startsiden i planen viser en del informasjon om planeier, liste over meldinger du har mottatt og kalenderhendelser.

Undermenyene her er "kalender", "Melding" og "Logg".

# Meldinger:

| Ny melding          | Fra                                                  | Tittel                                       | Kategori | Mottatt 😓            |
|---------------------|------------------------------------------------------|----------------------------------------------|----------|----------------------|
| Mottatte meldinger  | Kjellaug Skage Rauns                                 | garc Fjelltur                                | Notat    | 25.05.2012 11:39     |
| Sendte meldinger    | Bodil Lunde Hansen                                   | trening                                      | Notat    | 25.05.2012 11:39     |
| Under arbeid        | Martin Ensink                                        | nå har han klart å igjen finne 200 tiøringer |          | 04.05.2012 13:41     |
| Katagorian          | Melding                                              |                                              |          |                      |
| Kategorier          | -                                                    |                                              |          |                      |
| Notater (2)         | Fra: Kjellaug Skage R                                | aunsgard                                     |          | 25.05.2012 kl. 11:39 |
| Referater (0)       | Bodil Lunde Hansen, Inger Marie Kolle, Martin Ensink |                                              |          |                      |
| Andre meldinger (1) | Fjelltur                                             |                                              |          |                      |
|                     |                                                      |                                              |          |                      |
|                     | Hei ! Eg har avtalt fjelltur                         | . Kjellaug                                   |          |                      |
|                     |                                                      |                                              |          |                      |
|                     |                                                      |                                              | slett    | Videresend Svar      |

Her får du se hvilke meldinger som er mottatt (Meldinger i fet skrift er uleste, og dersom mottakere på sendte meldinger står i fet skrift har de ikke lest meldingen enda.), sendt og som du har under arbeid ved å klikke på de respektive knappene. For å sende ny melding gjør følgende:

Trykk på "Ny melding" knappen, velg mottaker(e), velg type melding du vil sende, skriv tittel og skriv meldingen. Trykk på "Send" dersom du vil

sende, og "lagre som kladd" dersom du ønsker å legge den i "Under arbeid" boksen.

Send

### Kalender:

En ny kalenderhendelse lager du enten ved å trykke på "ny" knappen eller ved å dobbeltklikke på dagen du ønsker å lage kalenderhendelsen for. Fyll ut feltene, pass på at klokkeslett skal skrives med KUN tall, ingen ":" mellom timer og minutter.

| Rediger kalen    | er                |
|------------------|-------------------|
| Hendelse:        |                   |
| Sted:            |                   |
| Fra dato og tid: | 04.06.2012 💌 0830 |
| Til dato og tid: |                   |
|                  |                   |
|                  |                   |
|                  |                   |
|                  |                   |
|                  |                   |
|                  |                   |
|                  | Lagre Avbryt      |

### Logg:

Her ser du alle hendelser for planen

#### "Planen" fanen

Denne fører deg rett til "mål og aktiviteter". Her er og "kartlegging", "fagplaner" og "dokumenter" i undermenyen.

### Mål og aktiviteter:

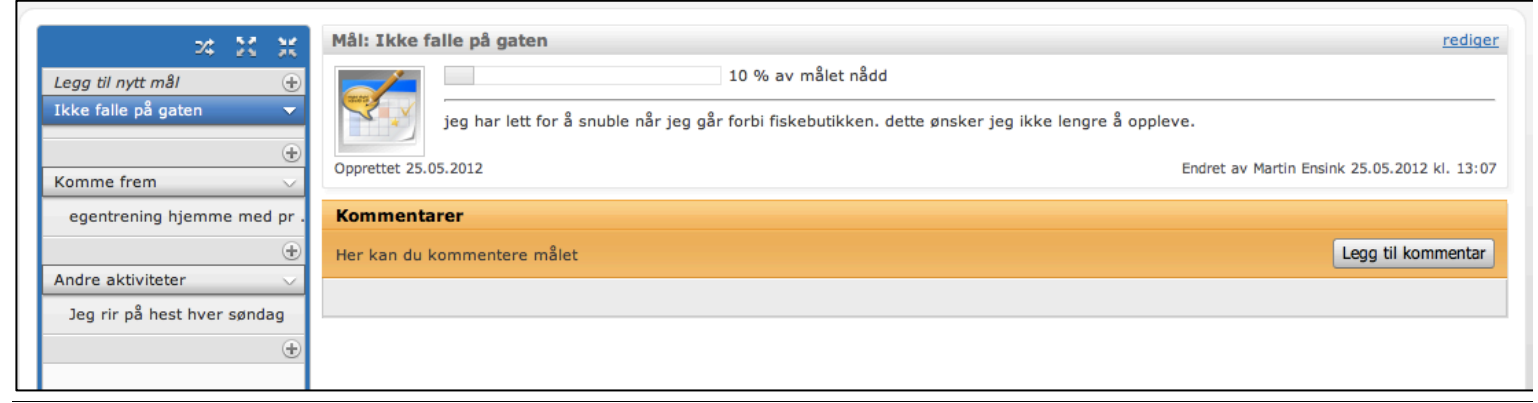

For nytt mål trykk på "Legg til et nytt mål". Fyll ut feltene. For å legge til en ny aktivitet klikk på 🕣 som er under målet aktiviteten er tenkt for. Fyll ut feltene. Mål og aktiviteter kan kommenteres med "legg til kommentar" knappen. Det du skriver i kommentarfeltet vil være synlig for de andre plandeltakerne.

#### **Dokumenter:**

Her kan du laste opp PDF dokumenter. Man åpner dokumentet ved å trykke på PDF ikonet ( 🔁 ) til høyre i vinduet

#### Kartlegging: Her finner du informasjon om planeieren med følgende tema:

| ,                             | <b>I</b> | 0                           |
|-------------------------------|----------|-----------------------------|
| Dagtid-arbeid-skole-aktivitet | Fritid   | Sosialt fellesskap-nettverk |
|                               |          |                             |

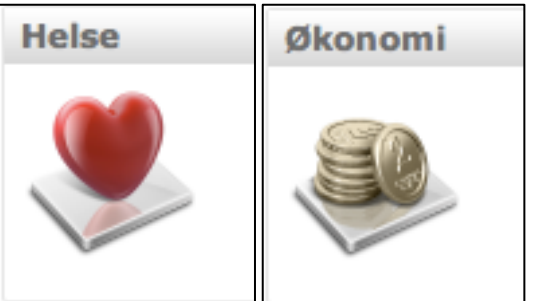

For å redigere innhold trykk på "Rediger" knappen i det respektive tema.

# "Deltakere" fanen

Her finner du en liste over deltakerne i planen. Klikker du på deg selv kan du redigere din egen personinformasjon og endre passord ved å klikke på "detaljer" som er til høyre i rammen rundt deg som deltaker. Du kan da endre personopplysninger om deg selv, som telefonnummer, adresse osv.

Nede til høyre kan du redigere din brukerkonto. Fyll ut brukernavn og passord du ønsker og klikk "lagre" knappen. Bruk "ingen endringer i brukerkonto" dersom du angrer og ikke ønsker å endre noe.

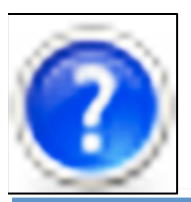

| Brukerkonto       |                               |
|-------------------|-------------------------------|
| * Brukernavn      | bruker123                     |
| * Passord         |                               |
| * Bekreft passord |                               |
|                   | Ingen endringer i brukerkonto |

Ønsker du mer informasjon om hvordan SamPro fungerer kan du bruke hjelpefilen som alltid er tilgjengelig i programmet. Klikk på hjelpeknappen som er lokalisert øverst til høyre i vinduet og finn det temaet du trenger mer informasjon om. Ta kontakt med koordinator for planen dersom du fortsatt ikke får det til. Koordinator kan også hjelpe med å bytte/fornye passordet ditt dersom du skulle ha glemt det.